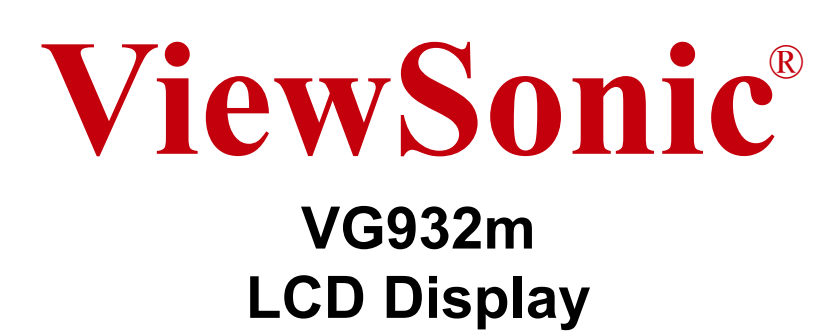

- User Guide
- Guide de l'utilisateur
- Bedienungsanleitung
- Guía del usuario
- Guida dell'utente
- Guia do usuário
- Användarhandbok
- Käyttöopas
- Podręcznik użytkownika
- Használati útmutató
- Руководство пользователя
- Uživatelská píruka
- Kullanıcı kılavuzu
- Gebruikshandleiding
- Οδηγός χρηστών
- Manual de utilizare
- Инструкции за употреба
- Návod na obsluhu
- Korisnički vodič
- Uputstvo za korišćenje
- Uporabniški priročnik
- Керівництво користувача
- 使用手冊(繁體)
- 使用手册(简体)
- 사용자 안내서
- ユーザーガイド
- دليل المستخدم \_

Model No. : VS13642

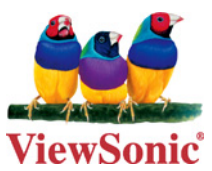

# Obsah

| Prohlášení o shodě                                  | . 1 |
|-----------------------------------------------------|-----|
| Důležité bezpečnostní pokyny                        | . 2 |
| Prohlášení o shodě se směrnicí o omezením používání |     |
| určitých nebezpečných složek (RoHS)                 | . 3 |
| Informace o autorském právu                         | . 4 |
| Registrace produktu                                 | .4  |

#### Začínáme

| Obsah balení                           | 5 |
|----------------------------------------|---|
| Bezpečnostní zásady                    | 5 |
| Rychlá instalace                       | 6 |
| Instalace na stěnový nosič (volitelné) | 7 |

### Používání monitoru LCD

| Nastavení režimu synchronizace    | 8  |
|-----------------------------------|----|
| Zamknutí a odemknutí rozhraní OSD | 8  |
| Dynamický kontrast                | 8  |
| Úpravy zobrazení                  | 9  |
| Ovládací prvky hlavní nabídky     | 11 |

#### Další informace

| Specifikace           | 14 |
|-----------------------|----|
| Odstranování problémů | 15 |
| Zákaznická podpora    | 16 |
| Cištení monitoru LCD  | 17 |
| Omezená záruka        | 18 |

# Prohlášení o shodě

#### Prohlášení FCC

Toto zařízení splňuje podmínky části 15 směrnic FCC. Provoz musí splňovat tyto dvě podmínky: (1) toto zařízení nesmí způsobit ne\_ádoucí rušení signálu, (2) toto zařízení musí akceptovat jakékoli vnější rušení včetně rušení, které by způsobilo nežádoucí činnost.

Toto zařízení bylo testováno a splňuje limity pro digitální zařízení třídy B podle předpisů FCC, část 15. Tyto požadavky jsou stanoveny tak, aby poskytovaly odpovídající ochranu před škodlivým rušením v případě, že je přístroj používán v obydlené oblasti. Zařízení vytváří, používá a může vyzařovat elektromagnetické záření na rádiových frekvencích a při zanedbání pokynů pro instalaci a používání může způsobit nežádoucí rušení rozhlasového a televizního vysílání. Avšak, není možné zaručit, že se rušení neobjeví na konkrétním místě instalace. Pokud k rušení rozhlasového či televizního příjmu, jehož vznik lze jednoznačně určit vypínáním a zapínáním přístroje, skutečně dojde, doporučujeme uživateli, aby se pokusil rušení omezit některým z následujících opatření:

- Změňte orientaci přijímací antény.
- Zvětšete vzdálenost mezi zařízením a přijímačem.
- Zapojte přístroj do zásuvky, která není součástí stejného elektrického obvodu jako zásuvka pro přijímač.
- Pro radu se obražte na prodejce nebo zkušeného rádio / TV technika.

**Upozornění:** V případě jakýchkoli změn nebo úprav tohoto zařízení, které nebyly výslovně schváleny stranou odpovědnou za shodu, hrozí uživateli ztráta oprávnění k provozování zařízení.

#### Kanada

Toto digitální zařízení třídy B splňuje kanadské předpisy ICES-003 Cet appareil numérique de la classe B est conforme à la norme NMB-003 du Canada.

#### Prohlášení o shodě CE pro evropské země

CE

Toto zařízení vyhovuje směrnici o elektromagnetické slučitelnosti (EMC) 2004/ 108/EC a směrnici o nízkém napětí 2006/95/EC.

#### Následující informace platí pouze pro státy EU:

Symbol uvedený vpravo se shoduje se směrnicí o likvidaci elektrických a elektronických výrobků 2002/96/EC (WEEE).

Výrobky označené tímto symbolem je ZAKÁZÁNO likvidovat jako netříděný komunální odpad a musí být odevzdány ve sběrně v souladu s místními zákony.

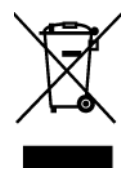

# Důležité bezpečnostní pokyny

- 1. Přečtěte si tyto pokyny.
- 2. Uschovejte tyto pokyny.
- 3. Věnujte svou pozornost všem upozorněním.
- 4. Všechny tyto pokyny dodržujte.
- 5. Nepoužívejte tento přístroj v blízkosti vody. Upozornění: Zabraňte nebezpečí požáru nebo úrazu elektrickým proudem a nevystavujte tento přístroj dešti ani vlhku.
- 6. Čistěte pouze kusem suché tkaniny.
- 7. Nezakrývejte žádné ventilační otvory. Montujte v souladu s pokyny výrobce.
- 8. Nemontujte tento přístroj v blízkosti jakýchkoliv zdrojů tepla, jako jsou radiátory, tepelné registrační přístroje, kamna nebo jiné přístroje (včetně zesilovačů), které vydávají teplo.
- **9.** Nebraňte bezpečnostní funkci polarizované nebo uzemňovací zástrčky. Polarizovaná zástrčka má dva nože, z nichž jeden je širší než druhý. Uzemňovací zástrčka má dva nože a jeden hrot. Tento širší nůž nebo hrot zajišžují Vaší bezpečnost. Pokud dodávaná zástrčka nepasuje do Vaší zásuvky, kontaktujte elektrikáře, který vymění zastaralý typ zásuvky.
- **10.** Zajistěte sížový kabel tak, aby se po něm nechodilo a aby nebyl přiskřípnutý zejména u zástrčky, objímky zásuvky a v místě vývodu z přístroje. Ujistěte se, že je přívod proudu umístěn poblíž přístroje tak, aby byl snadno přístupný.
- 11. Používejte pouze taková přídavná zařízení/příslušenství, která stanovuje výrobce.
- Používejte pouze s vozíkem, stojanem, trojnožkou (stojanem), držákem nebo stolem, stanoveným výrobcem nebo dodávaným spolu s přístrojem. Při použití vozíku buďte opatrní během přesouvání vozíku s přístrojem tak, aby jeho převrácením nedošlo ke zranění.

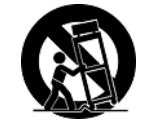

- 13. V případě dlouhodobé nečinnosti přístroj odpojte od zdroje napětí.
- 14. Veškeré opravy svěřujte kvalifikovanému personálu. Oprava přístroje je nutná, pokud byl jakkoliv poškozen, například v případě poškození sížového kabelu nebo zástrčky, vylití tekutiny nebo vniknutí cizího tělesa do přístroje, vystavení přístroje dešti nebo vlhkosti, nesprávné funkce přístroje nebo jeho upuštění na zem.

# Prohlášení o shodě se směrnicí o omezením používání určitých nebezpečných složek (RoHS)

Tento výrobek byl zkonstruován vyroben v souladu se směrnicí 2002/95/EC Evropského parlamentu a rady o omezení pou\_ívání určitých nebezpečných složek v elektrických a elektronických zařízeních (zařízení RoHS) a je v souladu s maximálními hodnotami koncentrací vydanými evropským výborem TAC (Technical Adaptation Committee), které jsou uvedeny níže:

| Složka                              | Stanovená maximální koncentrace | Skutečná<br>koncentrace |
|-------------------------------------|---------------------------------|-------------------------|
| Olovo (Pb)                          | 0.1%                            | < 0.1%                  |
| Rtuť (Hg)                           | 0.1%                            | < 0.1%                  |
| Kadmium (Cd)                        | 0.01%                           | < 0.01%                 |
| Šestimocný brom (Cr <sup>6+</sup> ) | 0.1%                            | < 0.1%                  |
| Polybromované bifenyly (PBB)        | 0.1%                            | < 0.1%                  |
| Polybromované difenylétery (PBDE)   | 0.1%                            | < 0.1%                  |

Na některé z výše uvedených složek výrobků se vztahují následující výjimky podle Dodatku směrnice RoHS:

Mezi příklady výjimek patří:

- 1. Rtuť v kompaktních fluorescenčních lampách, jehož množství nepřesahuje 5 mg na lampu, a v dalších lampách, které nejsou konkrétně uvedeny v Dodatku směrnice RoHS.
- **2.** Olovo ve skle katodových trubic, v elektronických součástkách, ve fluorescenčních trubicích a v keramických elektronických součástkách (například piezoelektrická zařízení).
- **3.** Olovo ve tvrdých pájkách (tzn. slitiny na bázi olova obsahující 85 % nebo více hmotnosti olova).
- **4.** Olovo jako dehydrátor v oceli obsahující max. 0,35 % hmotnosti olova, v hliníku obsahujícím max. 0,4 % hmotnosti olova a ve slitině mědi obsahující max. 4 % hmotnosti olova.

## Informace o autorském právu

Copyright © ViewSonic® Corporation, 2011. Všechna práva vyhrazena.

Macintosh a Power Macintosh jsou registrované ochranné známky společnosti Apple Inc.

Microsoft, Windows, Windows NT a logo Windows jsou ochranné známky společnosti Microsoft Corporation registrované v USA a dalších zemích.

ViewSonic, logo se třemi ptáky, OnView, ViewMatch a ViewMeter jsou registrované ochranné známky společnosti ViewSonic Corporation.

VESA je registrovaná ochranná známka sdružení Video Electronics Standards Association. DPMS a DDC jsou ochranné známky sdružení VESA.

ENERGY STAR<sup>®</sup> je registrovaná ochranná známka americké agentury pro ochranu životního prostředí EPA (Environmental Protection Agency).

Jako partner programu ENERGY STAR<sup>®</sup> se spolecnost ViewSonic Corporation zavázala, že tento produkt bude splňovat zásady programu ENERGY STAR<sup>®</sup> pro úsporu energie.

Omezení: Společnost ViewSonic Corporation neodpovídá za technické nebo redakční chyby nebo nedostatky v tomto dokumentu ani za náhodné nebo následné škody vzniklé použitím tohoto dokumentu nebo produktu.

V zájmu neustálého zdokonalování produktů si společnost ViewSonic Corporation vyhrazuje právo na změnu specifikací produktu bez předchozího upozornění. Změna informací v tomto dokumentu bez předchozího upozornění vyhrazena.

Tento dokument nesmí být kopírován, rozšiřován nebo převáděn do jakékoliv formy a pro jakékoli účely bez předchozího písemného svolení společnosti ViewSonic Corporation.

## **Registrace produktu**

Aby bylo možné reagovat na vaše budoucí žádosti a abyste mohli obdržet doplňkové informace o produktech ihned po jejich vydání zaregistrujte váš produkt na webu: **www.viewsonic.com**. Registrační formulář, který můžete odeslat společnosti ViewSonic e-mailem nebo faxem, lze rovněž vytisknout pomocí průvodce ViewSonic Wizard na disku CD-ROM.

| Pro vaši evidenci |                                  |  |
|-------------------|----------------------------------|--|
| Název zařízení:   | VG932m                           |  |
|                   | ViewSonic LCD Display            |  |
| Model číslo:      | VS13642                          |  |
| Číslo dokumentu:  | VG932m-1_UG_CZE Rev. 1B 03-11-11 |  |
| Sériové číslo:    |                                  |  |
| Datum zakoupení:  |                                  |  |

#### Likvidace produktu po skončení životnosti

Společnost ViewSonic je ohleduplná vůči životnímu prostředí a jejím cílem je ekologická práce a život. Děkujeme vám, že se podílíte na chytřejším a ekologičtějším využívání výpočetní techniky. Další informace najdete na webových stránkách společnosti ViewSonic. USA a Kanada: http://www.viewsonic.com/company/green/recycle-program/ Evropa: http://www.viewsoniceurope.com/uk/support/recycling-information/ Tchaj-wan: http://recycle.epa.gov.tw/recycle/index2.aspx

# Začínáme

Blahopřejeme vám k zakoupení monitoru LCD ViewSonic<sup>®</sup>.

**Důležité!** Uložte původní krabici a balící materiál pro případné odeslání v budoucnosti. **POZNÁMKA:** Slovo "Windows" v této uživatelské příručce označuje následující operační systémy společnosti Microsoft: Windows XP, Windows Vista a Windows 7.

# Obsah balení

Balení monitoru LCD obsahuje:

- Monitor LCD
- Napájecí kabely
- Zvukový kabel
- Kabel D-Sub
- Kabel DVI
- Disk CD-ROM ViewSonic Wizard
- Příručka pro rychlé nastavení

**POZNÁMKA:** Obal disku CD obsahuje Průvodce rychlým startem a disk CD obsahuje Uživatelskou příručku ve formátu PDF a soubory pro optimalizaci zobrazení INF/ICM. Soubor INF zajišťuje kompatibilitu s operačními systémy Windows a soubor ICM (Image Color Matching) zaručuje shodu barev obrazu. Společnost ViewSonic doporučuje nainstalovat oba soubory.

# Bezpečnostní zásady

- Sedte ve vzdálenosti alespoň 18" od monitoru LCD.
- Nedotýkejte se obrazovky. Mastné skvrny se těžko odstraňují.
- Nedemontujte zadní kryt. Monitor LCD obsahuje součástky pod vysokým napětím. Při kontaktu s těmito součástkami hrozí nebezpečí vážného zranění.
- Nevystavujte monitor LCD přímému slunečnímu záření nebo jinému zdroji tepla. Nasměrujte monitor LCD od přímého slunečního záření, aby se neodráželo na obrazovce.
- Monitor LCD přesunujte vždy opatrně.
- Umístěte monitor LCD na dobře větraném místě. Na monitor LCD neumísťujte žádné

předměty, které by mohly zabránit odvádění tepla.

- Okolí monitoru LCD musí být čisté a suché.
- Na monitor LCD, videokabel nebo napájecí kabel neumísťujte těžké předměty.
- Pokud zjistíte kouř, neobvyklý hluk nebo zvláštní zápach, okamžitě monitor LCD vypněte a obraťte se na prodejce nebo na společnost ViewSonic. Při dalším používání monitoru LCD hrozí nebezpečí.
- Panel LCD neotírejte silou ani jej nevystavujte tlaku - může dojít k trvalému poškození obrazovky.

# Rychlá instalace

- 1. Připojení napájecího kabelu a adaptéru AC/DC
- 2. Připojení videokabelu
  - Zkontrolujte, zda jsou monitor LCD a počítač VYPNUTÉ.
  - V případě potřeby odmontujte kryty zadního panelu.
  - Připojte videokabel z monitoru LCD k počítači.

*Pro uživatele počítačů Macintosh:* Modely starší než G3 vyžadují adaptér Macintosh. Připojte adaptér k počítači a zasuňte videokabel do adaptéru.

Adaptér ViewSonic<sup>®</sup> Macintosh můžete objednat přostrednictvím Zákaznické podpory společnosti ViewSonic.

- 3. Zapněte monitor LCD a počítač Zapněte monitor LCD a pak zapněte počítač. Dodržte uvedené pořadí (nejprve monitor LCD, pak počítač).
  POZNÁMKA: Uživatelům systému Windows se pravděpodobně zobrazí výzva k nainstalování souboru INF. Tento soubor se nachází na disku CD.
- 4. Vložte disk CD ViewSonic Wizard do jednotky CD v počítači.

Postupujte dle pokynů na obrazovce. Pokud váš počítač není vybaven jednotkou CDROM, viz stránka Zákaznická podpora.

 Počkejte, než jednotka CD-ROM automaticky spustí disk. **POZNÁMKA:** Pokud jednotka CD-ROM disk automaticky nespustí, v Průzkumníkovi Windows poklepejte na ikonu jednotky CDROM a pak poklepejte na soubor viewsonic.exe.

- Postupujte dle pokynů na obrazovce.
- 5. Uživatelé systému Windows:Nastavení režimu synchronizace(rozlišení a obno-vovací frekvence)

*Příklad:* 1280 x 1024 @ 60 Hz. Pokyny pro změnu rozlišení a obnovovací frekvence najdete v uživatelské příručce ke grafické kartě.

#### Instalace je dokončena. Hodně zábavy s vaším novým monitorem LCD ViewSonic.

Chcete-li být co nejlépe připraveni na možný budoucí kontakt s oddělením zákaznických služeb, vytiskněte tuto příručku a zapište sériové číslo do části Pro vaši evidenci na straně 4. (Viz zadní část monitoru LCD.)

Tento produkt můžete zaregistrovat elektronicky na webu pro vaši oblast. Viz tabulka Zákaznická podpora v této příručce.

Registrační formulář, který můžete odeslat společnosti ViewSonic e-mailem nebo faxem, lze rovněž vytisknout pomocí průvodce ViewSonic Wizard na disku CD-ROM.

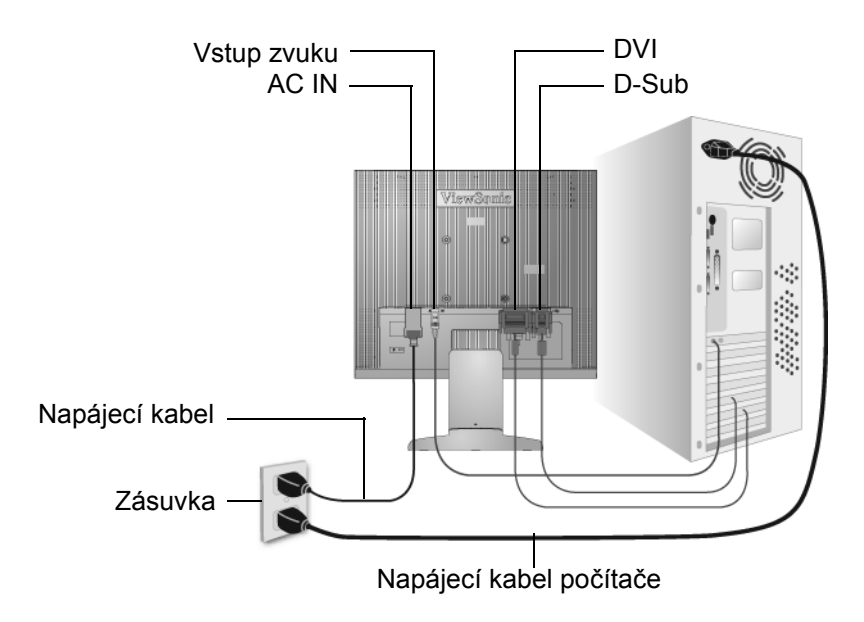

# Instalace na stěnový nosič (volitelné)

Jen pro použití se stěnovou konzolou certifikovanou zkušebnou Underwriters' laboratories Inc.

Chcete-li zakoupit sadu nástěnného držáku nebo výškově stavitelný podstavec, kontaktujte společnost ViewSonic<sup>®</sup> nebo místního prodejce. Postupujte dle pokynů dodaných se sadou. Chcete-li přeměnit stolní monitor LCD na stěnový, postupujte dle následujících pokynů:

Krok 1. Odpojte napájení.

Krok 2. Položte monitor LCD lícem dolů na ručník nebo pokrývku.

Krok 3. Sejměte plastové ze zadní části monitoru LCD.

Krok 4. Odmontujte 4 šrouby, kterými je upevněn podstavec.

Krok 5. Vyjměte gumové zátky ze 4 otvorů pro šrouby VESA.

**Krok 6.** Připevněte montážní konzolu ze sady stěnového nosiče kompatibilní se standardem VESA (velikost 100 mm x 100 mm), používání šroubů správné délky.

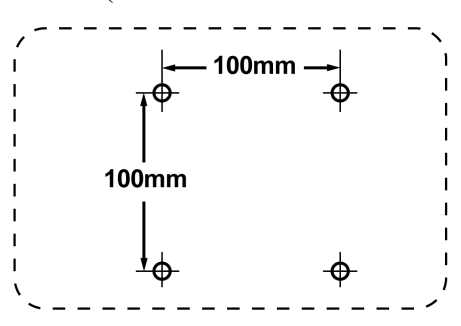

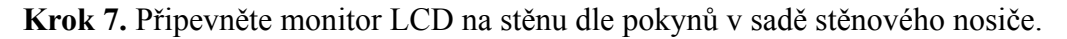

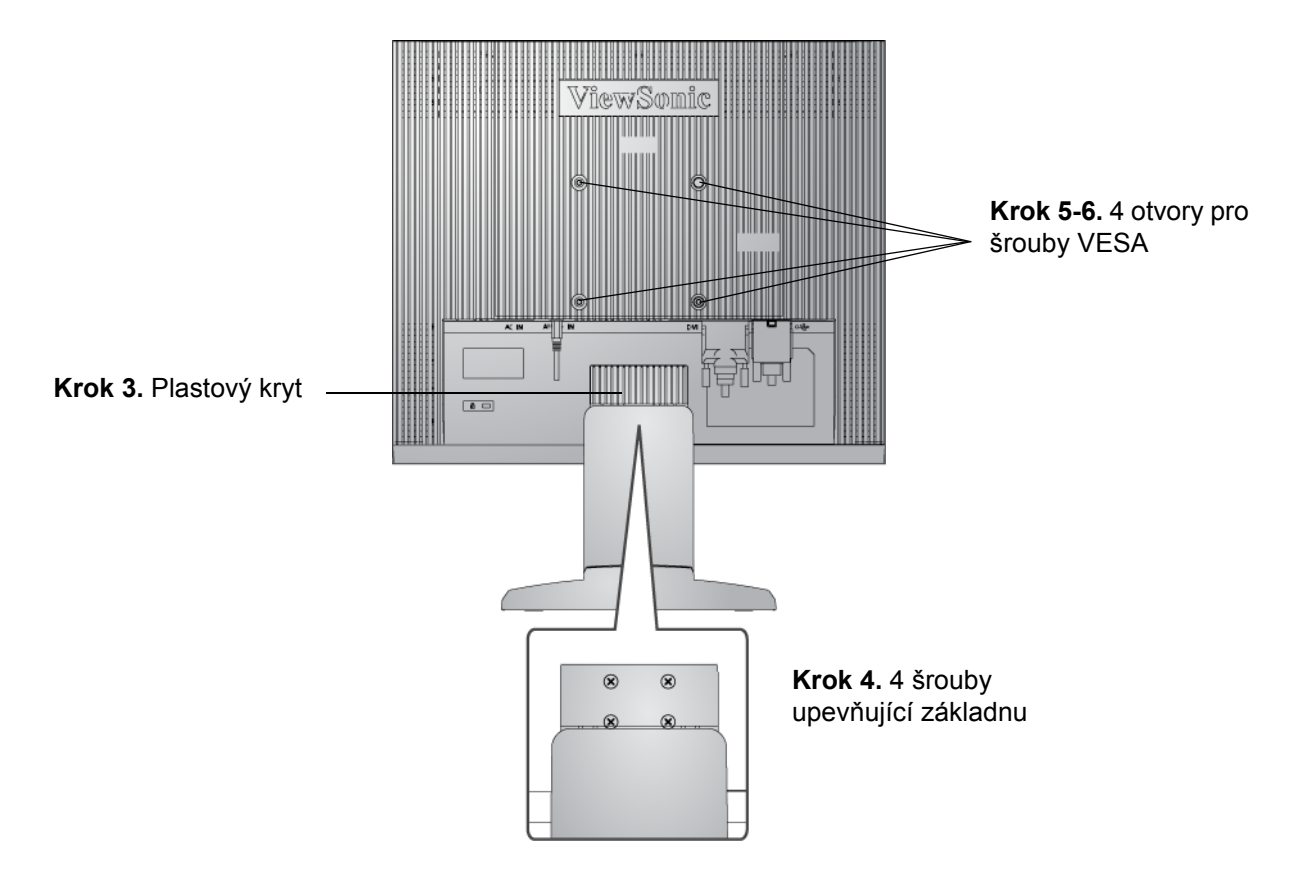

# Zvedání nebo spouštění monitoru

Panel monitoru (hlavní část) lze snadno ručně zvednout nebo spustit. Postavte se před monitor, uchopte obě strany panelu monitoru a posuňte nahoru nebo dolů . Panel se musí pohybovat snadno.

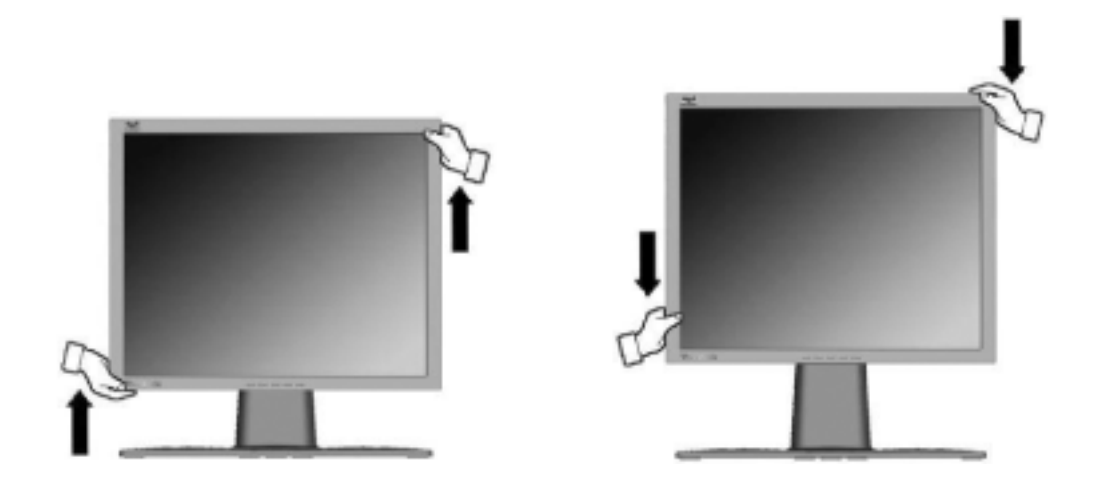

# Používání monitoru LCD

# Nastavení režimu synchronizace

Nastavení režimu synchronizace je důležité pro dosažení maximální kvality zobrazení a minimálního namáhání zraku. **Režim synchronizace** se skládá z **rozlišení** (například 1280 x 1024) a **obnovovací frekvence** (neboli vertikální frekvence, například 60 Hz). Po nastavení režimu synchronizace použijte ovládací prvky OSD k úpravě zobrazení.

Pro dosažení optimální kvality zobrazení nastavte režim synchronizace zobrazení monitoru LCD na:

#### VESA 1280 x 1024 @ 60 Hz.

Nastavení režimu synchronizace:

- 1. Nastavení rozlišení: Klepněte pravým tlačítkem na pracovní plochy operačního systému Windows > Vlastnosti > Nastavení > a nastavte rozlišení.
- **2. Nastavení obnovovací frekvence:** Postupujte podle pokynů v uživatelské příručce ke grafické kartě.

**UPOZORNĚNÍ:** Nastavení obnovovací frekvence grafické karty v počítači nesmí přesáhnout 75Hz; <u>v opačném případe může dojít k trvalému poškození monitoru LCD</u>.

# Zamknutí a odemknutí rozhraní OSD

- Zamknutí rozhraní OSD: Stiskněte a podržte tlačítko [1] a tlačítko se šipkou nahoru▲po dobu 10 sekund. Po stisknutí libovolného tlačítka se na několik sekund zobrazí zpráva OSD Locked (Rozhraní OSD zamčeno).
- Odemknutí rozhraní OSD: Znovu stiskněte a podržte tlačítko [1] a tlačítko se šipkou nahoru▲po dobu 10 sekund.
- Zamknutí vypínače: Stiskněte a podržte tlačítko [1] a tlačítko se šipkou dolů ▼po dobu 10 sekund. Po stisknutí vypínače se na několik sekund zobrazí zpráva *Power Button Locked* (*Vypínač zamčen*). Bez ohledu na toto nastavení bude po případném výpadku napájení monitoru LCD automaticky zapnuto.
- Odemknutí vypínače: Znovu stiskněte a podržte tlačítko [1] a tlačítko se šipkou dolů ▼po dobu 10 sekund.

# Úpravy zobrazení

Pomocí tlačítek na předním ovládacím panelu zobrazte a upravte ovládací prvky OSD na obrazovce. Ovládací prvky OSD jsou vysvětleny na další straně nahoře a jsou definovány v části Ovládací prvky hlavní nabídky na straně 11.

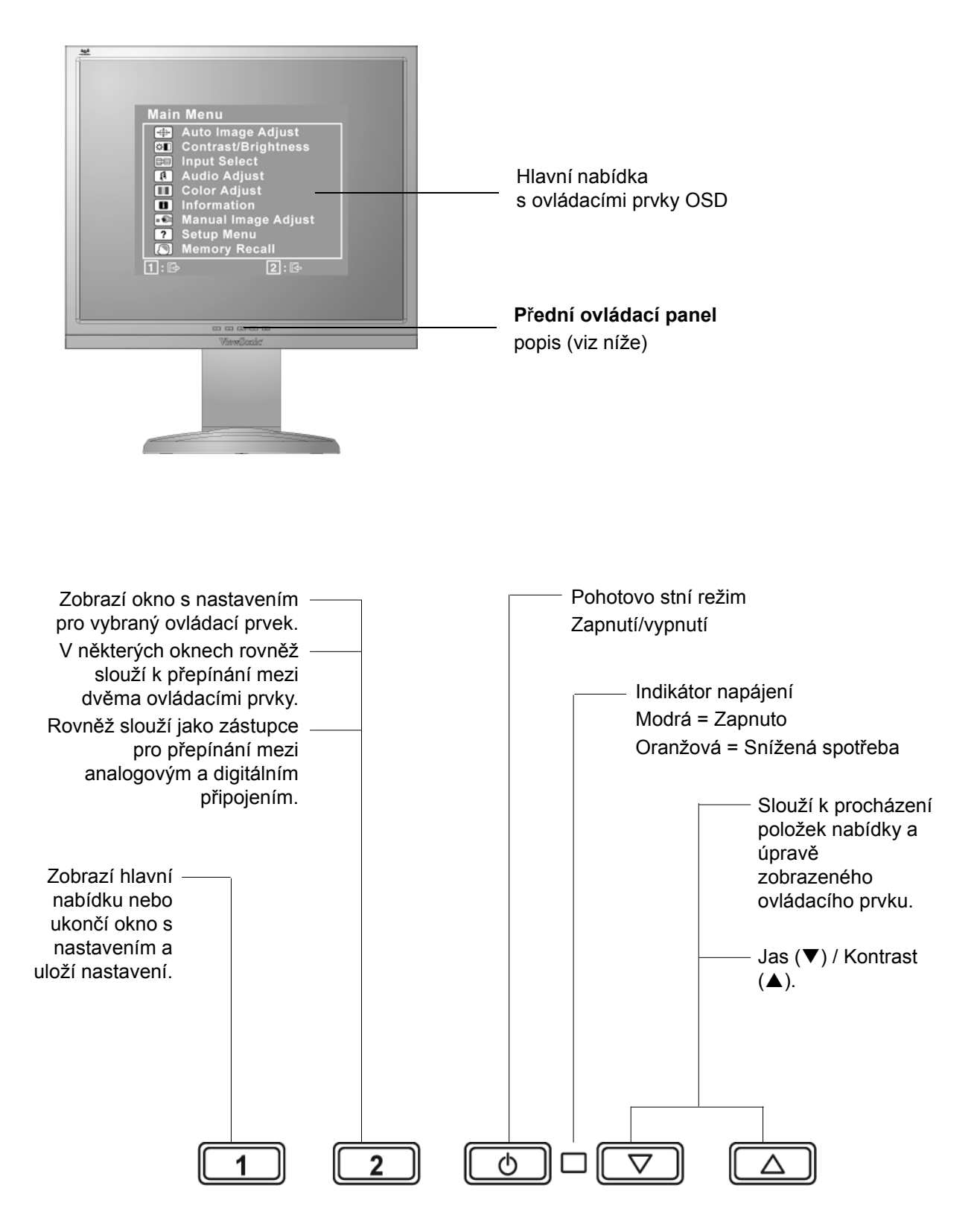

#### Postup úprav zobrazení monitoru:

1. Stisknutím tlačítka [1] zobrazte hlavní nabídku.

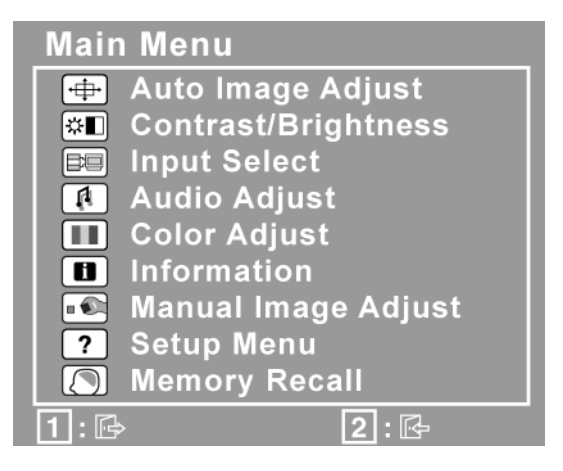

**POZNÁMKA:** Všechny nabídky a okna s nastavením OSD se automaticky po 15 sekundách zavřou. Tento interval lze upravit prostřednictvím nastavení časového limitu rozhraní OSD v nabídce nastavení.

- 2. Stisknutím tlačítka▲nebo▼procházejte hlavní nabídku a vyberte ovládací prvek, který chcete upravit.
- **3.** Po vybrání ovládacího prvku stiskněte tlačítko [2]. Zobrazí se podobné okno s nastavením, jaké je uvedeno níže.

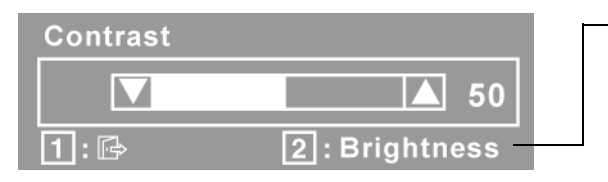

 Na řádku v dolní části okna jsou uvedeny další kroky, které lze provést: zavřete okno nebo vyberte ovládací prvek Brightness (Jas).

- 4. Ovládací prvek můžete upravit stisknutím tlačítka se šipkou nahoru▲nebo tlačítka se šipkou dolů▼.
- 5. Chcete-li uložit nastavení a zavřít nabídku, stiskněte dvakrát tlačítko [1].

#### Při optimalizaci zobrazení vám mohou pomoci následující tipy:

- Nastavte výstup videosignálu z grafické karty v počítači do monitoru LCD na 1280 x 1024 *@* 60 Hz. (Pokyny pro změnu obnovovací frekvence najdete v uživatelské příručce pro grafickou kartu.)
- V případě potřeby provedte malé změny nastavení H. POSITION a V. POSITION, dokud nebo obraz na monitoru <u>zcela viditelný</u>. (Černé ohraničení okrajů obrazovky se musí lehce dotýkat osvětlené aktivní plochy monitoru LCD.)

# Ovládací prvky hlavní nabídky

Následující ovládací prvky lze upravit pomocí tlačítka se šipkou nahoru $\blacktriangle$ a tlačítka se šipkou dolů $\blacktriangledown$ .

Ovládací prvek

Popis

|   | _ | _ | _  | _ |
|---|---|---|----|---|
| ſ |   |   | t- |   |
| L | • |   |    | ۲ |
| L |   |   | *  | _ |

Auto Image Adjust (Automatické nastavení obrazu) automaticky nastaví velikost, zarovná obraz na střed a jemně vyladí video signál tak, aby byly potlačeny šumy a ruchy. Stisknutím tlačítka [2] získáte ostřejší obraz. POZNÁMKA: Pokud tato funkce u monitoru LCD nefunguje, snižte obnovovací frekvenci obrazu na 60 Hz a použijte přednastavenou hodnotu rozlišení. Funkce automatické synchronizace funguje s většinou grafických karet.

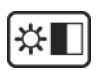

**Contrast (Kontrast)** slouží k upravení rozdílu mezi pozadím (úroveň černé) a popředím (úroveň bílé) obrazu.

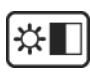

**Brightness (Jas)** slouží k nastavení pozadí (úroveň černé) zobrazení na obrazovce.

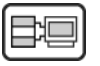

**Input Select (Výběr vstupu)** přepíná mezi vstupy, máte-li k displeji připojen víc jak jeden počítač.

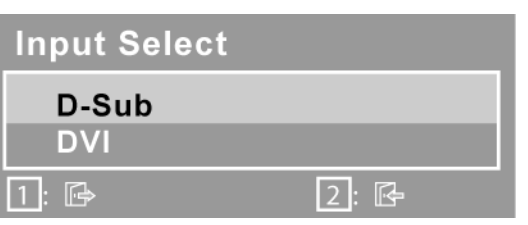

```
A
```

#### Audio Adjust (Úpravy zvuku)

Volume (Hlasitost) snižuje nebo zvyšuje hlasitost a zcela tlumí zvuk. Mute (Ztlumit) slouží křp echodnému ztlumení zvukového výstupu.

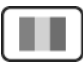

**Color Adjust (Nastavení barvy)** nabízí několik možností úpravy barev: předvolené teploty barev a User Color (Vlastní barva), což umožňuje samostatné nastavení červené (R), zelené (G) a modré (B). Nastavení výrobce je 6500K (6500 kelvinů).

| Color Adjust |      |
|--------------|------|
| sRGB         |      |
| 9300K        |      |
| 7500K        |      |
| 6500K        |      |
| 5000K        |      |
| User Color   |      |
| 1: 🗗         | 2: 🗗 |

**sRGB**-sRGB se rychle stává standardem správy barev a řada nejnovějších aplikací tuto funkci podporuje. Povolením tohoto nastavení může monitor LCD přesněji reprodukovat barvy v jejich původní podobě. Jestliže nastavení sRGB povolíte, nebudou k dispozici nastavení Contrast (Kontrast) a Brightness (Jas).

**9300K-**Zvyšuje podíl modré barvy v zobrazení pro dosažení chladnější bílé (používá se ve většině kanceláří se zářivkovým osvětlením).

**7500K-**Zvyšuje podíl modré barvy v zobrazení pro dosažení chladnější bílé (používá se ve většině kanceláří se zářivkovým osvětlením).

**6500K-**Zvyšuje podíl červené barvy v zobrazení pro dosažení teplejší bílé a bohatší červené.

5000K-Zvyšuje podíl zelené barvy v zobrazení pro dosažení tmavší barvy.

**User Color (Vlastní barva) -** Individuální nastavení červené (R), zelené (G) a modré (B).

1. Barvu (R, G nebo B) vyberte stisknutím tlačítka [2].

2. Vybranou barvu upravte stisknutím tlačítkapneboq.

**Důležité:** Jestliže vyberete v hlavní nabídce možnost RECALL (Obnovit) a zarízení je nastaveno na režim Preset Timing (Předvolená synchronizace), obnoví se barevné nastavení výrobce 6500K.

#### i

**Information (Informace)** zobrazí režim synchronizace (vstupní videosignál) grafické karty v počítači, číslo modelu monitoru LCD, sériové číslo a adresa URL webu společnosti ViewSonic<sup>®</sup>. Pokyny pro změnu rozlišení a obnovovací frekvence (vertikální frekvence) najdete v uživatelské příručce ke grafické kartě.

**POZNÁMKA:** Doporučené nastavení VESA 1280 x 1024 @ 60 Hz označuje rozlišení 1280 x 1024 a obnovovací frekvenci 60 Hz.

| Information    |          |       |
|----------------|----------|-------|
| Resolution:    | XXXX x X | XXX   |
| H.Frequency:   | XXXX     | KHz   |
| V.Frequency:   | XXXX     | Hz    |
| Pixel Clock:   | XXXX     | MHz   |
| Model Number:  | XXXXXXX  | K     |
| Serial Number: | XXXXXX   | XXXXX |
| www.View       | Sonic.co | m     |
| 1: 🗗           |          |       |

| Ovládací |       |  |
|----------|-------|--|
| prvek    | Popis |  |

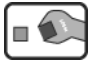

Manual Image Adjust (Ruční nastavení obrazu) zobrazí nabídku ručního nastavení obrazu

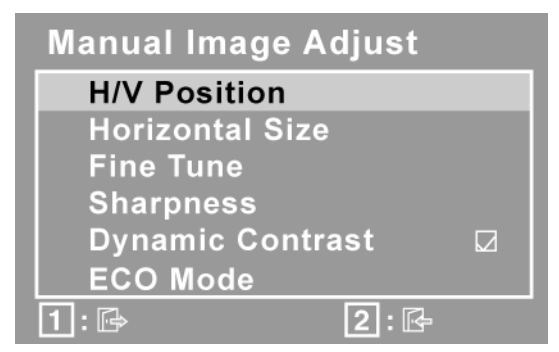

**H./V. Position (Horizontální/vertikální poloha)** posunuje zobrazení na monitoru vlevo, vpravo, nahoru nebo dolů.

H. Size (Šířka) slouží k upravení šířky zobrazení.

**Fine Tune (Jemné ladění)** slouží k zaostření obrazu zarovnáním textu nebo grafických znaků.

**POZNÁMKA:** Nejprve použijte možnost Auto Image Adjust (Automatické ladění obrazu).

Sharpness (Ostrost) slouží k úpravě jasnosti a zaostření obrazu na monitoru.

**Dynamic Contrast (Dynamický kontrast)** umožňuje uživateli vypnout či zapnout zdůraznění kontrastního poměru.

ECO Mode (Režim ECO) zajišť uje nižší spotřebu energie snížením jasu. Standard (Standardní): výchozí nastavení jasu. Optimize (Optimalizovaný): sníží jas o 25 %. Conserve (Úsporný): sníží jas o 50 %.

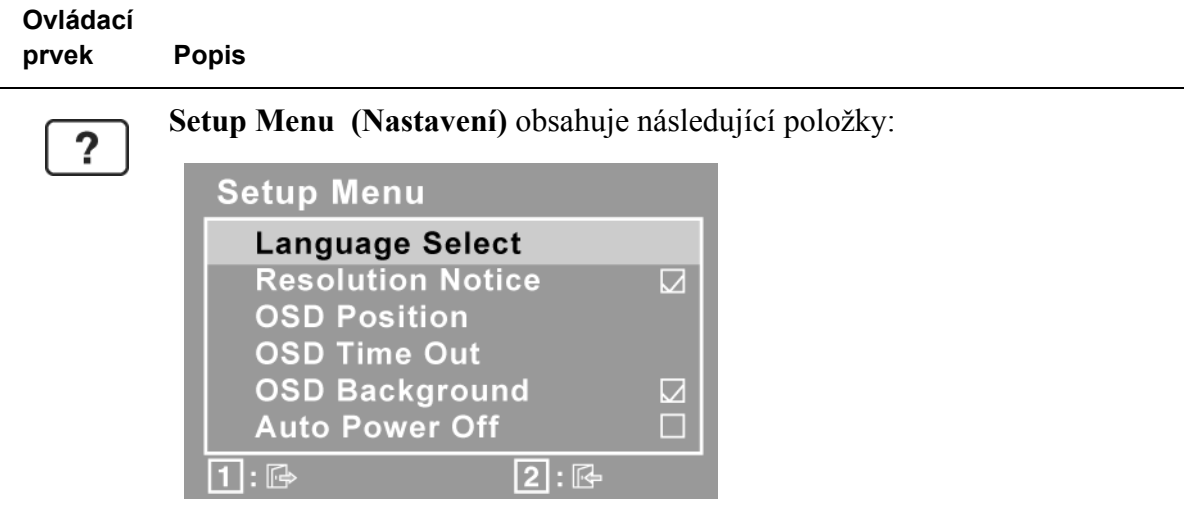

Language Select (Jazyk) umožňuje zvolit jazyk nabídek a oken s nastavení.

Resolution Notice (Upozornění na rozlišení) doporučuje optimální rozlišení.

**OSD Position (Umístění rozhraní OSD)** umožňuje přesouvat nabídky rozhraní obrazovky a okna s nastavením.

**OSD Timeout (Časový limit rozhraní OSD)** umožňnuje nastavit délku zobrazení okna rozhraní OSD. Například při nastavení 15 second (15 sekund) se okno rozhraní OSD zavře, pokud během 15 sekund nestisknete žádný ovládací prvek.

**OSD Background (Zapnutí/vypnutí pozadí rozhraní OSD)** umožnuje zapnout nebo vypnout pozadí rozhraní OSD.

Je-li aktivována funkce **Auto Power Off (Automatické vypnutí)**, automaticky vypne napájení displeje, není-li po dobu 3 minut rozpoznán žádný signál.

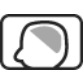

**Memory Recall (Obnovení z paměti)** obnoví nastavení výrobce, jestliže monitor pracuje v přednastaveném režimu synchronizace výrobce uvedeném v části Specifikace v této příručce.

**Exception (Výjimka):** tento ovládací prvek nemá vliv na změny provedené prvkem Language Select (Jazyk) a Power Lock (Zamknutí vypínače).

# Další informace

# Specifikace

| LCD             | Туре (Тур)             | Technologie TFT (Thin Film Transistor), aktivní 1280 x 1024 LCD, rozteč obrazových bodů 0,294 mm |
|-----------------|------------------------|--------------------------------------------------------------------------------------------------|
|                 | Velikost zobrazení     | Metrické jednotky: 48 cm<br>Imperiální jednotky: 19" (plocha zobrazení 19")                      |
|                 | Barevný filtr          | Svislý proužek RGB                                                                               |
|                 | Skleněný povrch        | Antireflexní úprava                                                                              |
| Vstupní signál  | Video Sync             | Analogový RGB (0,7/1,0 Vp-p, 75 ohmů)                                                            |
|                 |                        | Separate Sync (oddělená synchronizace)<br>f <sub>h</sub> :24-82 kHz, f <sub>v</sub> :50-75 Hz    |
| Kompatibilita   | PC                     | Až 1280 x 1024 neprokládaně                                                                      |
|                 | Macintosh <sup>1</sup> | Power Macintosh až 1280 x 1024                                                                   |
| Rozlišeni       | Doporučené a           | 1280 x 1024 @ 60, 75 Hz                                                                          |
|                 | pouporovarie           | 1024 x 768 @ 60, 70, 72, 75 Hz                                                                   |
|                 |                        | 800 X 600 @ 56, 60, 72, 75 HZ<br>640 x 480 @ 60, 75 Hz                                           |
|                 |                        | 720 x 400 @ 70 Hz                                                                                |
| Nanájoní        | Nančtí                 | 100 240 V/AC 50 60 Hz (automatická přenínání)                                                    |
| марајетт        | марец                  |                                                                                                  |
| Zobrazovací     | Plné snímání           | 376.32 mm (H) x 301.056 mm (V)                                                                   |
| рюспа           |                        | 14.81° (H) X 11.87° (V)                                                                          |
| Provozní        | Teplota                | +32°F až +104°F (0°C až +40°C)                                                                   |
| podmínky        | Vlhkost                | 10 % až 90 % (bez kondenzace)                                                                    |
|                 | Nadmořská výška        | Do 10 000 stop                                                                                   |
| Skladovací      | Teplota                | -4°F až +140°F (-20°C až +60°C)                                                                  |
| podmínky        | Vlhkost                | 10 % až 90 % (bez kondenzace)                                                                    |
|                 | Nadmořská výška        | Do 40 000 stop                                                                                   |
| Rozměry         | Fyzická                | 412.2 mm (W) x 478 mm (H) x 230 mm (D)                                                           |
|                 |                        | 16.2" (W) x 18.8" (H) x 9.1" (D)                                                                 |
| Hmotnost        | Fyzická                | 11.46 lbs (5.2 kg)                                                                               |
| Predpisy        |                        | BSMI, CCC, PSB, C-Tick, CE,                                                                      |
|                 |                        | Gost-R/Hygienic, Ukraine, SASO, UL/cUL,                                                          |
|                 |                        | FCC-B, ICES-B, ENERGY STAR <sup>®</sup>                                                          |
| Úsporné         | Zapnuto                | 32W (Typický) (Modrá indikátor)                                                                  |
| režimy          | Vypnuto                | <1W                                                                                              |
| Preset Timing M | ode (Předvolený režim  | n synchronizace na VESA <sup>®</sup> 1280 x 1024 @ 60 Hz)                                        |

**Upozornění:** Nastavení obnovovací frekvence grafické karty v počítači nesmí přesáhnout tyto hodnoty; v opačném případě může dojít k trvalému poškození monitoru LCD.

1 Počítače Macintosh starší než G3 vyžadují adaptér ViewSonic<sup>®</sup> Macintosh. Adaptér získáte od spolecnosti ViewSonic.

# Odstranování problémů

#### Žádné napájení

- Zkontrolujte, zda je zapnutý vypínač.
- Zkontrolujte, zda je napájecí kabel A/C řádně připojen k monitoru.
- Připojte k zásuvce jiný elektrospotřebič (například rádio) a zkontrolujte, zda je v zásuvce správné napětí.

#### Napájení je zapnuto, ale na monitoru není zobrazení

- Zkontrolujte, zda je videokabel, který je dodán s monitorem LCD, řádně připojen k portu výstupu videa na zadní straně počítače. Pokud není konec videokabelu trvale připojen k monitoru LCD, řádně jej připojte.
- Nastavte jas a kontrast.
- Používáte-li počítač Macintosh starší než G3, potřebujete adaptér Macintosh.

#### Nesprávné nebo neobvyklé barvy

- Pokud chybí některé barvy (červená, zelená nebo modrá), zkontrolujte, zda je videokabel řádně připojen. Uvolněné nebo zlomené kolíky v konektoru kabelu mohou způsobit vadné spojení.
- Připojte monitor LCD k jinému počítači.
- Používáte-li starší grafickou kartu, požádejte společnost ViewSonic<sup>®</sup> o adaptér pro karty, které nejsou kompatibilní se standardem DDC.

#### Ovládací tlačítka nefungují

• Najednou stiskněte pouze jedno tlačítko.

# Zákaznická podpora

Chcete-li získat technickou odbornou pomoc nebo provést servis produktu, vyhledejte kontakt v následující tabulce nebo se obratte na prodejce.

POZNÁMKA: Budete potřebovat sériové číslo produktu.

| Země nebo<br>oblast | Webová stránka              | Telefon                                           | E-mail                         |
|---------------------|-----------------------------|---------------------------------------------------|--------------------------------|
| Česká<br>Republika  | www.viewsoniceurope.com/cz/ | www.viewsoniceurope.com/cz/<br>support/call-desk/ | service_cz@viewsoniceurope.com |

# Cištění monitoru LCD

- PŘED ČIŠTĚNÍM MONITOR VYPNĚTE.
- NIKDY NENANÁŠEJTE ŽÁDNOU TEKUTINU PØÍMO NA OBRAZOVKU NEBO PLÁŠŤ.

#### Čištění obrazovky:

- 1. Otřete obrazovku čistým, suchým a netřepivým hadříkem. Tím bude odstraněn prach a částečky nečistot.
- 2. Pokud je obrazovka stále znečištěná, naneste na čistý, suchý a netřepivý hadřík malé množství čističe skla <u>bez obsahu čpavku</u> nebo <u>alkoholu ani obrazovku otřete</u>.

#### Čištění podstavce:

- 1. Použijte měkký a suchý hadřík.
- 2. Pokud je podstavec stále znečištěn, naneste na čistý, suchý a netřepivý hadřík malé množství prostředku na mytí nádobí <u>bez obsahu čpavku</u>, <u>alkoholu ani abrazivních látek</u> a podstavec otřete.

#### Omezení

- Společnost ViewSonic<sup>®</sup> nedoporučuje používat k čištění monitoru LCD a pláště žádné čističe na bázi čpavku nebo alkoholu. Bylo zjištěno, že některé chemické čističe poškozují obrazovku a/nebo plášť monitoru LCD.
- Společnost ViewSonic nezodpovídá za škody způsobené používáním čističů na bázi čpavku nebo alkoholu.

## Omezená záruka MONITOR LCD VIEWSONIC®

#### Rozsah záruky:

ViewSonic zaručuje, že její produkty budou v záruční době pracovat bez vad na materiálu a provedení. Dojde-li během záruční doby k závadě produktu způsobené vadou materiálu nebo provedení, společnost ViewSonic produkt bezplatně a podle vlastního uvážení opraví nebo vymení. Vyměněný produkt nebo jeho vnitřní součásti mohou obsahovat znovu vyrobené nebo repasované součástky nebo komponenty.

#### Záruční doba:

Na monitory LCD ViewSonic je poskytována záruka na všechny součásti včetně světelného zdroje po dobu 3 let ode dne zakoupení prvním majitelem a na provedení po dobu 3 let ode dne zakoupení prvním majitelem.

#### Koho záruka chrání:

Tato záruka se vztahuje pouze na prvního majitele.

#### Na co se tato záruka nevztahuje:

- 1. Produkt, jehož sériové číslo bylo upraveno, odstraněno nebo znečitelněno.
- 2. Poškození, zhoršení nebo nefungování z následujících příčin:
  - **a.** Nehoda, nesprávné používání, nedbalost, požár, voda, blesk nebo jiné přírodní živly, neoprávněné úpravy produktu nebo nedodržení pokynů dodaných s produktem.
  - **b.** Poškození produktu při přepravě.
  - c. Odebrání nebo instalace produktu.
  - d. Příčiny mimo produkt, například výkyvy nebo výpadky elektrické energie.
  - e. Použití spotřebního materiálu nebo náhradních dílů, které nesplňují specifikace společnosti ViewSonic.
  - f. Běžné opotřebení.
  - g. Veškeré další příčiny, které se nevztahují k závadě produktu.
- **3.** Jakýkoliv výrobek vykazující stav obecně známý jako "vypálený obraz", který je způsoben dlouhodobým zobrazením statického obrazu na výrobku.
- 4. Náklady na demontáž, instalaci, jednosměrný transport, pojištění montáž.

#### Zajištění servisu:

- 1. Informace o servisu v záruční době získáte od Zákaznické podpory společnosti ViewSonic (viz stránka Zákaznická podpora). Budete vyzváni k poskytnutí sériového čísla produktu.
- Pro zajištění servisu v záruční době budete vyzváni, abyste poskytli (a) originální doklad o nákupu s datumem, (b) vaše jméno, (c) vaši adresu, (d) popis problému a (e) sériové číslo produktu.
- **3.** Odevzdejte nebo odešlete produkt vyplaceně v původním obalu některému z pověřených servisních středisek.
- 4. Informace o nejbližším servisním středisku ViewSonic získáte od společnosti ViewSonic.

#### Omezení předpokládaných záruk:

Mimo záruky uvedené v tomto dokumentu neexistují žádné výhradní ani pøedpokládané záruky, věetnì pøedpokládaných záruk obchodovatelnosti a vhodnosti pro urěitý účel.

LCD\_LW02 Rev. 1e 06-11-07

#### Vyloučení škod:

Jedinou povinností společnosti Viewsonic je uhrazení opravy nebo výměny produktu.společnost Viewsonic nenese odpovědnost za:

- 1. Škody na jiném majetku způsobené závadami produktu, škody způsobeemi, ztrátou používání produktu, ztrátou času, ztrátou zisku, ztrátou obchodní příležitosti, ztrátou dobré vůle, střetem obchodních vztahů nebo jinou komerční ztrátou, a to i v případě, že společnost byla na možnost těchto škod upozorněna.
- 2. Veškeré další náhodné, následné nebo jiné škody.
- 3. Veškeré nároky jiné strany vůci spotřebiteli.
- 4. Oprava nebo pokus o opravu osobou, která nebyla oprávněna společností ViewSonic.

#### Platný právní řád:

Tato záruka vám dává určitá práva; můžete mít rovněž další práva, která se v různých státech liší. Některé státy neumožňují výjimky nebo omezení předpokládaných záruk ani omezení odpovědnosti za následné nebo nepřímé škody; v takovém případě se na vás výše uvedená omezení a výjimky nevztahují.

#### Prodej mimo USA a Kanadu:

Informace o záruce a servisu produktů ViewSonic prodávaných mimo USA a Kanadu získáte od společnosti ViewSonic nebo od místního prodejce ViewSonic.

Délka záruční doby pro tento výrobek v kontinentální Číně (vyjma území Hongkong, Macao a Tchaj-wan) podléhá podmínkám uvedeným v záručním listě.

Pro uživatele v Evropì a Rusku jsou všechny podrobnosti záruky uvedeny na stránce www.viewsoniceurope.com pod hlavièkou Support/Warranty information.

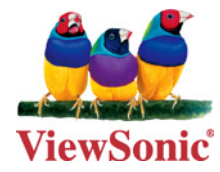